## Getting Started with OPS1

This little guide will walk you through the first steps of setting up OPS1 and help you jump right into using it.

3

# **Table of Contents**

### **DOWNLOADING OPS1**

| PREPARING OPS1                           | 3 |
|------------------------------------------|---|
| Setting up a VPN connection on an iPhone | 3 |
| Adding a server to the server list       | 3 |
| Connecting to a server                   | 4 |
| Editing server settings                  | 4 |

## **Downloading OPS1**

There are three ways to download the application, which we are offering as a free download.

- 1. Visit <u>http://www.spragos.com/solutions/ops1/</u> website and follow the link "**App Store**".
- 2. On your iPhone or iPod touch, click the icon for the **Apple App Store**. Hit the search tab in the bottom navigation and type in "**Ops1**". Click on the search result for the "OPS1" application; once that page loads, you will be presented with a button that says "free". Clicking the "free" button will reveal an "install" button (You will be prompted to enter your iTunes store password).
- 3. Go to the home screen of the iTunes application on your computer and click the "App Store" link in the navigation in the top of the left column. Type "OPS1" into the search box in the upper right hand side of iTunes. Find the "OPS1" iPhone application in the results and click it. You will see the OPS1 logo and an application description along with a button to "Get App." Click this button to download the application to iTunes. When you next sync your iPhone or iPod touch, the application will be transferred to your mobile device.

## **Configuring OPS1**

Setting up a VPN connection on an iPhone

Choose Settings > General > Network > VPN and then choose Add VPN Configuration. Ask your network administrator which settings to use. In most cases, if you've set up a similar VPN on your computer, you can use the same VPN settings for your device. Once you've created a VPN configuration, the option to turn VPN on or off appears in the main Settings screen. When you are connected using VPN, the VPN icon appears in the status bar. If you use multiple VPN configurations, you can switch between configurations using Settings > General > Network > VPN.

### Adding a server to the server list

First go to servers list by touching **List** ... button on logon screen, then tap **Edit** and then + button. Fill-in the server information form and tap

**Save**. If there are no more changes to be done to the servers list, touch **Done**.

#### **Connecting to a server**

In order to connect to the server, you may either choose a server from the list of servers by touching **List** button and then selecting a server from the list. You can also connect to the last connected server by touching **Log in** button. The last connected server is indicated on the logon screen and is checkmarked in the servers list. If there is no last connected server, login button becomes unavailable, and you must select a server from the list to connect to.

#### **Editing server settings**

Go to the list of servers by touching **List** button on the application start screen. Then tap **Edit** button. Select the server which settings you are going to change. The server settings editing view appears. Make your changes and touch **Save** button. If there are no more changes to be done to the servers list, touch **Done** button.